**GREENSTAR: YIELD CALIBRATION** 

2

4

6

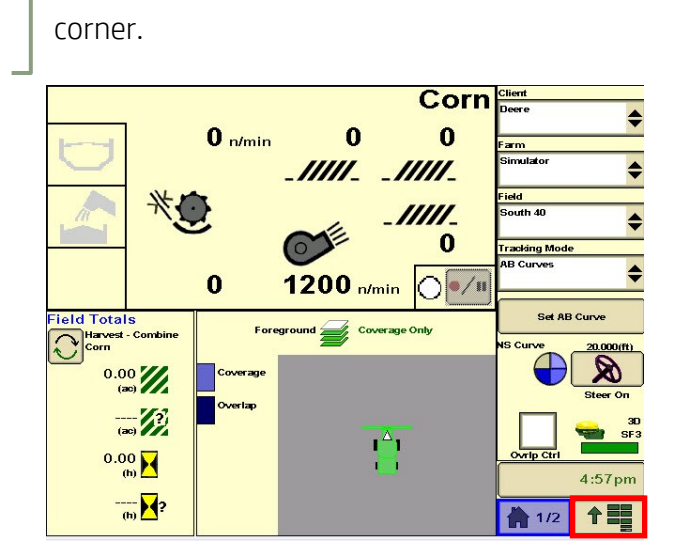

Select 'Menu' at the bottom right-hand

3

HORIZON

Select 'Diagnostics'.

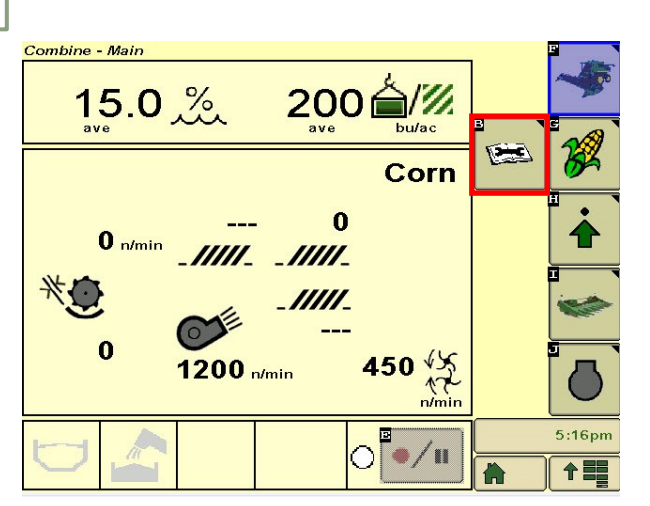

5

Make sure you meet all requirements, then select 'Next'.

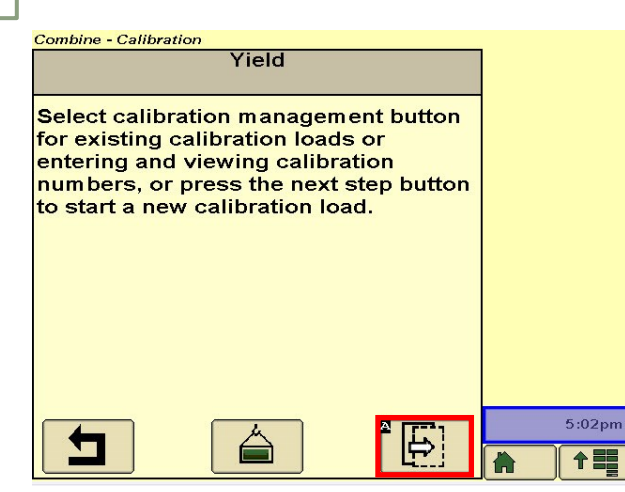

Select 'Combine'.

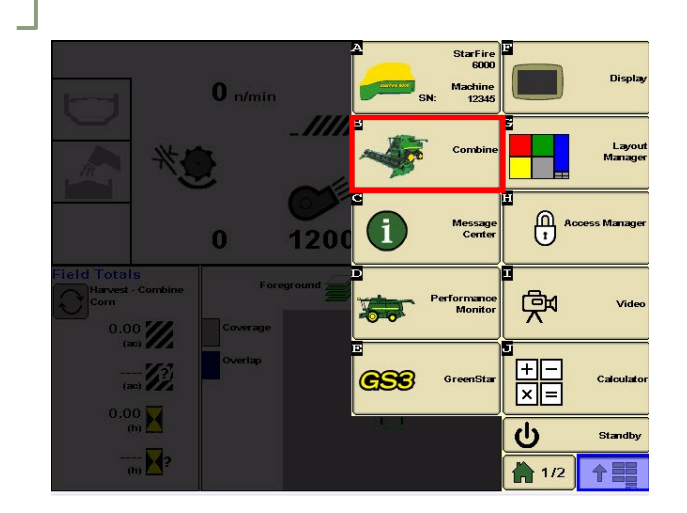

Select 'Calibrations'. Choose 'Yield', then 'Next'.

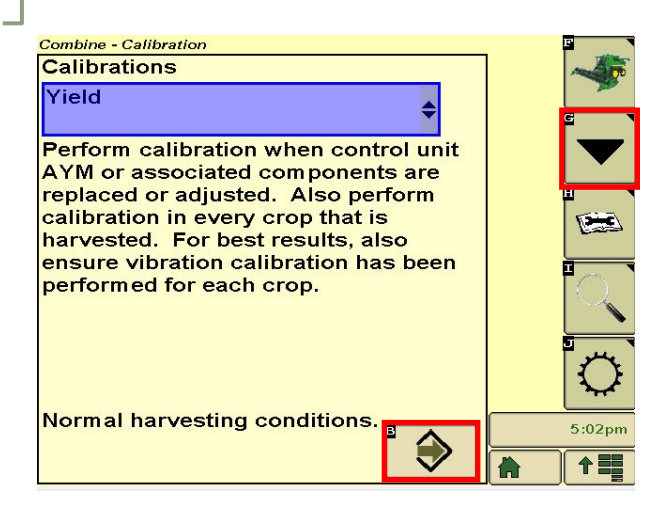

Harvest your sample load, then select 'Next'.

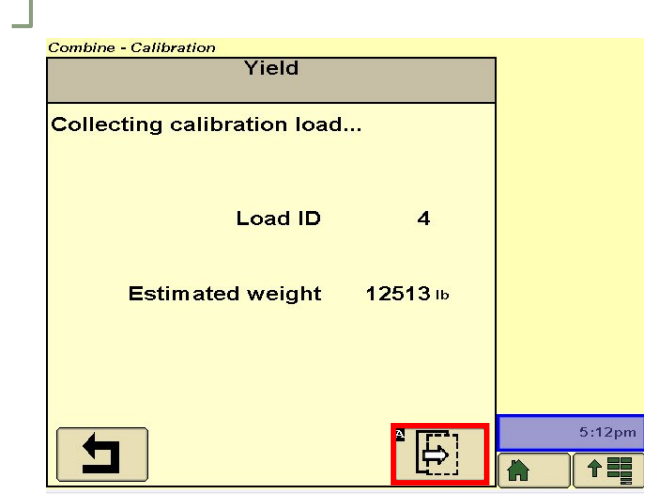

## **GREENSTAR: YIELD CALIBRATION**

8

10

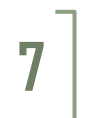

9

HORIZON

Select 'Manage Loads'.

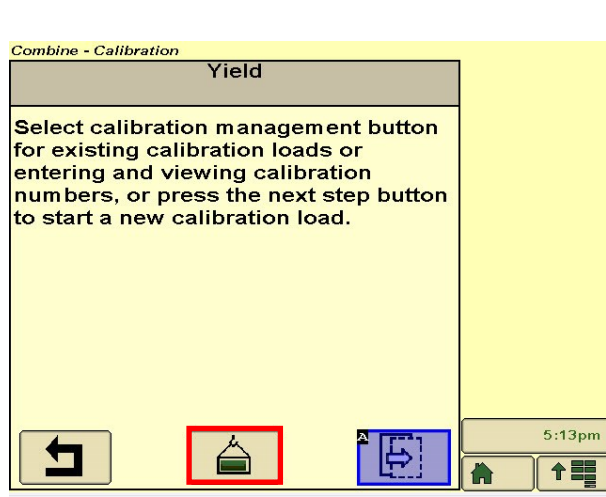

Checkmark the samples you'd like to use, then select 'Calibrate'.

| Comb         | Combine - Calibration |                        |              |      |    |  |        |  |  |  |  |
|--------------|-----------------------|------------------------|--------------|------|----|--|--------|--|--|--|--|
|              |                       |                        |              |      |    |  |        |  |  |  |  |
|              | Load<br>ID            | Estimated<br>Ib        | Actual<br>Ib | %    |    |  |        |  |  |  |  |
|              | 1                     | 3306<br>15.0 <u>%</u>  | 3295         | 0.3  | // |  |        |  |  |  |  |
|              | 2                     | 3329<br>15.2 <u>%</u>  | 3321         | 0.2  | // |  |        |  |  |  |  |
|              | 3                     | 3351<br>15.4 <u>%</u>  | 3345         | 0.2  | // |  |        |  |  |  |  |
| $\checkmark$ | 4                     | 12513<br>15.0 <u>%</u> | 12550        | -0.3 | 11 |  |        |  |  |  |  |
|              |                       |                        |              |      |    |  |        |  |  |  |  |
|              |                       |                        |              |      |    |  | 5:14pm |  |  |  |  |
|              |                       |                        | •            |      |    |  |        |  |  |  |  |

Enter the actual weight of your sample load.

|   |            |                        | Yield        |     |                                               |    |
|---|------------|------------------------|--------------|-----|-----------------------------------------------|----|
|   | Load<br>ID | Estimated<br>Ib        | Actual<br>Ib | %   |                                               |    |
|   | 1          | 3306<br>15.0 <u>%</u>  | 3295         | 0.3 | //                                            |    |
|   | 2          | 3329<br>15.2 <u>%</u>  | 3321         | 0.2 | //                                            |    |
|   | 3          | 3351<br>15.4 <u>%</u>  | 3345         | 0.2 | 11                                            |    |
|   | 4          | 12513<br>15.0 <u>%</u> | 0            |     | 11                                            |    |
|   |            |                        |              |     |                                               |    |
| - |            |                        |              |     |                                               | 5: |
|   |            |                        |              |     | _ <b>                                    </b> |    |

## Select 'Accept'.

| Combine - Calibration<br>Yield |        |
|--------------------------------|--------|
| Calibration has been updated.  |        |
|                                | 5:15pm |
|                                |        |